## Entering Shipments from the Shipping Log

Last Modified on 01/14/2019 2:50 pm EST

Warning: This will create a shipment record with *no link to existing orders or purchase orders*. To create a record that is linked to the order, create the shipment from Order module Shipping tab.

- 1. Navigate to **Order Management > Shipping Log**.
- 2. In the menu bar, click New > Outgoing.
- 3. Enter the shipment details.

| Shipment: 50008 Highb |         |                  | ridge Academy   |                                 |           | 12/2                                    | 1/201/ | PENDI     | PENDING  |    |
|-----------------------|---------|------------------|-----------------|---------------------------------|-----------|-----------------------------------------|--------|-----------|----------|----|
| Outgoing Ship         | ment    |                  |                 |                                 |           |                                         |        | Notices ! | Emails 🚩 | Do |
| hipped To             |         | Residential      | = *             | Shipment Info                   |           | Purchased                               | Descri | ption     |          |    |
| Company > Contact >   |         |                  | Courier Service | Courier Account # Shipping Cost |           | Outgoing shipment for replacement texts |        |           |          |    |
| lighbridge Academy    | / Q Ste | hanie Medina     | Q               | FedEx 3 Day Freight             | 123456789 | 15.00                                   |        |           |          |    |
| Shipping Terms        | FOB     | OB               |                 | Package Type                    | L W       | H Weight                                |        |           |          |    |
|                       |         |                  | 0.00            | FedEx Box                       | 6 × 8 ×   | 10 0                                    |        | 10        |          |    |
| soose                 |         | > Invoice >      |                 | 122456 12/21/17                 |           | Раскаде                                 | IDS    |           |          |    |
| TO FOLICIT            | ינ ג    | pprends: I Learn | French 3rd      | * > 50026                       |           | 10 >>>                                  | 10     | 0         | #s       | 3  |
| TB-FRNCH3             |         |                  |                 |                                 |           |                                         |        |           |          |    |
| TB-FRNCH3             | ٩       |                  |                 |                                 |           |                                         |        |           |          |    |
| 1 > TB-FRNCH3         | Q       |                  |                 |                                 |           |                                         |        |           |          |    |
| 1 > TB-FRNCH3         | ٩       |                  |                 |                                 |           |                                         |        |           |          |    |
| 1 > TB-FRNCH3         | ٩       |                  |                 |                                 |           |                                         |        |           |          |    |
| 1 > TB-FRNCH3         | ٩       |                  |                 |                                 |           |                                         |        |           |          |    |
| 1 > TB-FRNCH3         | Q       |                  |                 |                                 |           |                                         |        |           |          |    |

## 4. Click Save.

**Note**: To mark a pending shipment as shipped, use the menu bar**Actions** > **Mark Shipment as Shipped**.